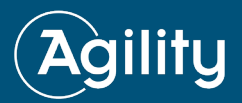

# ReadyTechGo User Guide

#### **QUICK START**

- Plug charger into the port next to the blue "QC PASSED" sticker.
- Wait 3 minutes for the unit to boot.
- Connect to Wi-Fi with the following credentials:

### WI-FI CREDENTIALS

| SSID:     | Agilityxxxx     |
|-----------|-----------------|
| Password: | Recovery 1234*! |

#### **POWER**

- Press and hold the power button located in the viewing window for one second to turn the unit on or off.
- The display will light up with the current charge to indicate that the unit is on.
- If the display is not displaying a number from 1-99, the unit is off.

#### **CHARGE THE UNIT**

- Locate the charting port on the side of the unit, second from the bottom.
- Pull back the dust cover and plug the included charger into the port.
- The unit automatically powers on when the charger is connected.
- The display will blink to indicate that the unit is currently charging.
- The display is the remaining battery life on a scale of 1-99.
- The unit takes approximately 5 hours to reach a full charge.
- No harm will be done to the unit by leaving the charger connected once fully charged. The display will read "FF" when full.

#### **CONNECT TO WI-FI**

- Allow approximately 3 minutes for the unit to boot up once powered on before connecting.
- In the wireless network settings of your preferred device such as computer, smartphone, or tablet locate the wireless network named "Agility" followed by the last 4 digits of the unit's serial number. Ex: Agility 1234
- Type in the password located on the quickstart guide that accompanied the unit in the shipping box.
- Store the password somewhere that it will not get lost.

#### **CHARGE YOUR DEVICES**

- Pull back the dust cover from the bottom port on the side of the unit to access the 3-prong power outlet.
- This outlet can be used to power devices just like a standard home outlet.
- The outlet should only be used for devices such as laptops, smartphones, or tablets. Powering items such as appliances or power tools could result in damage to the unit.

## ReadyTechGo Support Hotline: 877-893-0093

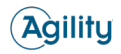

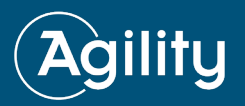

#### **CONNECT TO NETWORK PRINTER**

- Unscrew the dust cover located second from the top and connect an ethernet cable from your printer to the unit.
- The unit will assign an IP address to the printer.
- Follow the directions provided with the printer.

#### **USER TIPS**

- Do no lose the Wi-Fi password.
- The unit will display the remaining battery life when the unit is powered on.
- Allow at least 3 minutes for the unit to boot up. In some cases, it may take slightly longer before the internet can be accessed.
- For faster internet speeds, try placing the unit near a window or exterior room.
- The more devices being powered by the unit, the faster the battery will be drained. For optimal runtime, limit use to essential devices only.
- Do not attempt to open the case. The contents are arranged to optimize performance and can be easily damaged when outside the protection of the case.

# FREQUENTLY ASKED QUESTIONS

#### What is the average run time and charge time?

Charge time: 5 hours Runtime:

- Wi-Fi + LTE: 40+ hours
- Wi-Fi + LTE + Cell Phone Charger: 35+ hours
- Wi-Fi + LTE + Laptop Charger: 16+ hours

#### What is the Data usage allowance for each case?

Each case receives 1GB/month with the option to add more.

#### Can I travel with the ReadyTechGo pack?

By road or train, yes, but due to the lithium-ion battery, ReadyTechGo is not permitted on airplanes (checked or carry-on).

#### Do I get access to both network providers (AT&T and Verizon 4G)?

No, you will get access to one network provider.

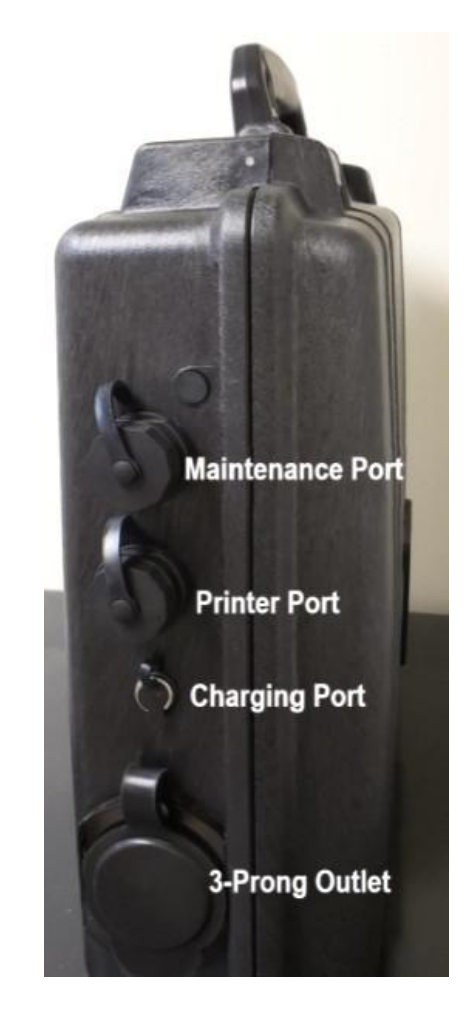

# ReadyTechGo Support Hotline: 877-893-0093

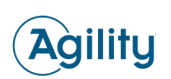

866-364-9696 contactus@agilityrecovery.com www.agilityrecovery.com The only integrated business continuity solution in the market that helps you  ${\it plan}, {\it train}, {\it test}, {\it alert}, {\it and} {\it recover} - {\it all}$  in one.

Copyright 2021 - Agility Recovery All Rights Reserved